**REC Transfer Request Application** 

A Quick User Aid for Individual License: Salespersons and Brokers

### **1** Accessing the OPL Portal

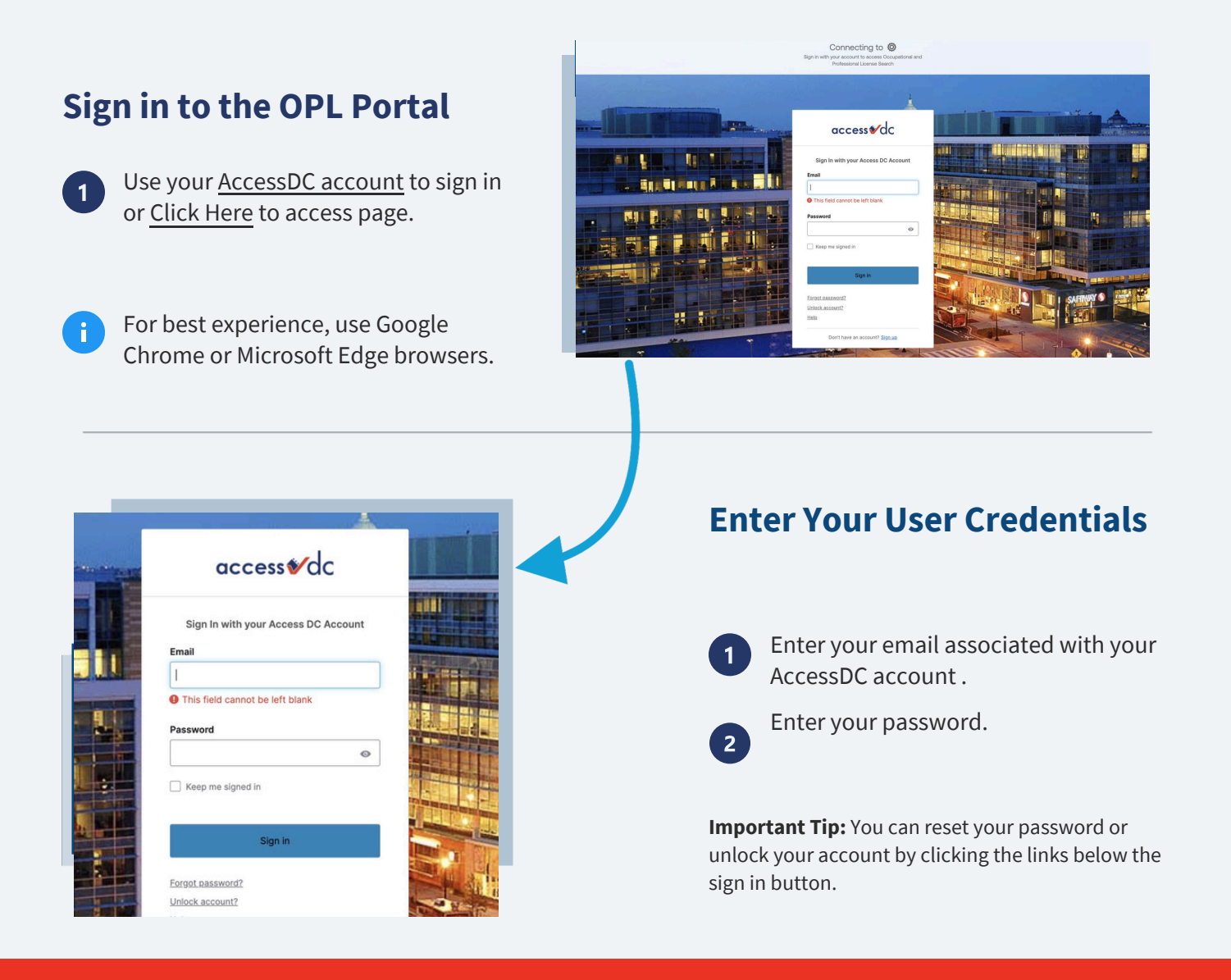

#### 2 Navigate to the Transfer Application

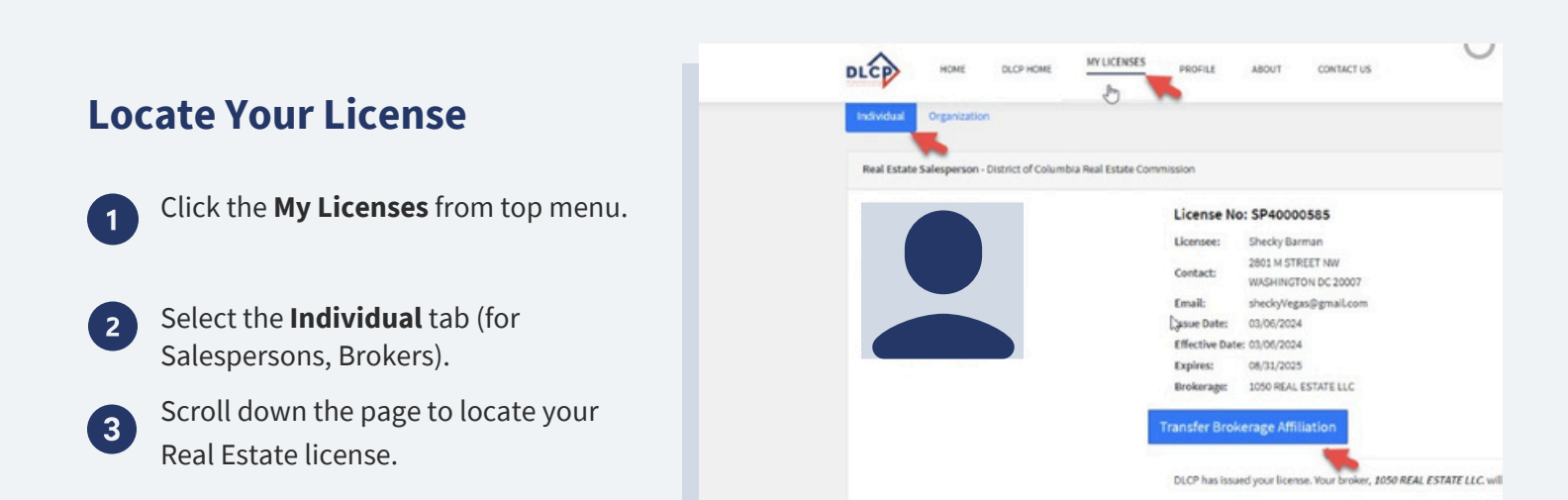

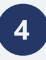

| Licensee Bro<br>Principal B<br>Associate<br>Independe                                 | ker Type<br>roker<br>Broker<br>nt Broker                                                                                                    |                      |       | Complete the Transfer                                                         |
|---------------------------------------------------------------------------------------|----------------------------------------------------------------------------------------------------|----------------------|-------|-------------------------------------------------------------------------------|
| Actions Requ                                                                          | ested<br>another REO as Associate Broker<br>Principal Broker in the same REO                                                                                         |                      |       | Verify your personal information is correct.                                  |
| <ul> <li>Upgrade a</li> <li>AB's second</li> <li>AB's second</li> </ul>               | ndor Transfer as Principal Broker to another REO at th<br>di affiliation with an REO to be a Principal Broker<br>di affiliation with an REO to be a Associate Broker | te same time         |       | <b>Important Tip:</b> Supporting documents are required for name change.      |
| Nove Ecomone Infractives Internal Adout Contractive Society Second                    |                                                                                                    |                      | Soror | 2 Select your current License Broker Type<br>and transfer Actions Requested.  |
| Brokerage License Number (REO or IB II)* REOLXXXXXX Brokerage Name ALLEN & ROCKS INC. | 4                                                                                                    | Suberit              |       | 3 Enter the new Real Estate Organization (REO/brokerage) license number where |
| Street Address Line1<br>1960 Gallows Road                                             |                                                                                                    | Street Address Line2 |       | wish to transfer to, and click <b>Submit</b> .                                |
| City                                                                                  | State                                                                                                    | Zip Code             |       |                                                                               |
| VIENNA                                                                                | VA                                                                                                    | 22182                |       |                                                                               |
| Phone Number                                                                          |                                                                                                    | Email Address        | -     | • Verify the auto-populated information is correct.                           |
|                                                                                       |                                                                                                    |                      |       | 5 Review application and submit                                               |
|                                                                                       |                                                                                                    |                      |       | Turneferter                                                                   |

## **3** Next Steps...

#### **Approving or Denying Transfer Requests**

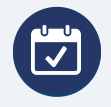

Once the Licensee submits the transfer application, they will receive an acknowledgement, and the New Brokerage will be notified to review the transfer request.

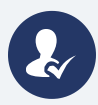

REO will approve or deny the transfer application. If you have any questions on the status of your transfer application, contact the New Brokerage.

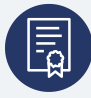

Upon review by the New Brokerage, the licensee and the Old Brokerage will receive notice of the approval or denial of the transfer application.

# dlcp.dc.gov | 202.671.4500

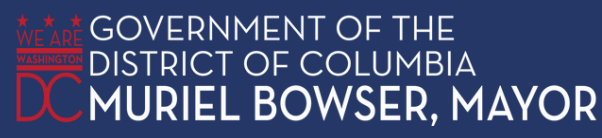